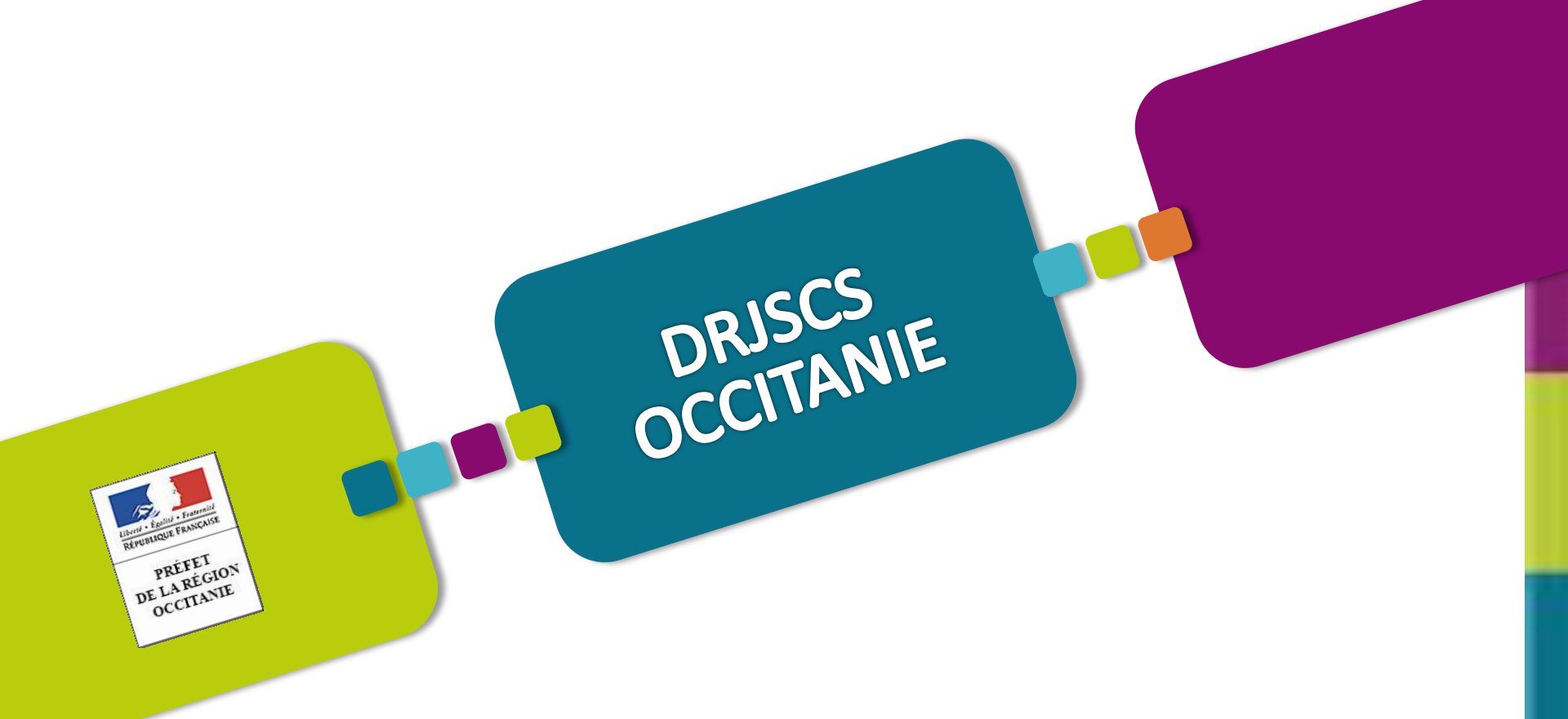

# Le "Compte Asso"

Guide pratique et illustré à l'usage des associations

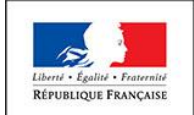

PRÉFET DE LA RÉGION OCCITANIE

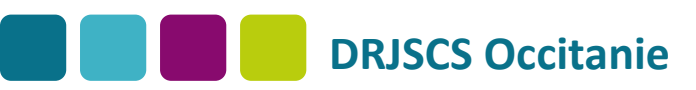

# La demande de subvention

- <u>Une demande 2.0</u>: la demande de subvention se fera dorénavant via le portail « LECOMPTEASSO » sans transmission papier du traditionnel CERFA.
- <u>Simplification</u>: les données administratives sont renseignées une seule fois, à la création du compte, et modifiée lors d'un changement administratif (nouveau RIB...)

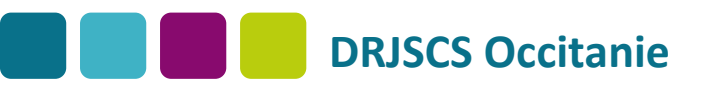

# Création du compte/connexion sur le portail

Pour créer un compte, rendez-vous à l'adresse suivante : <u>https://lecompteasso.associations.gouv.fr/login</u>

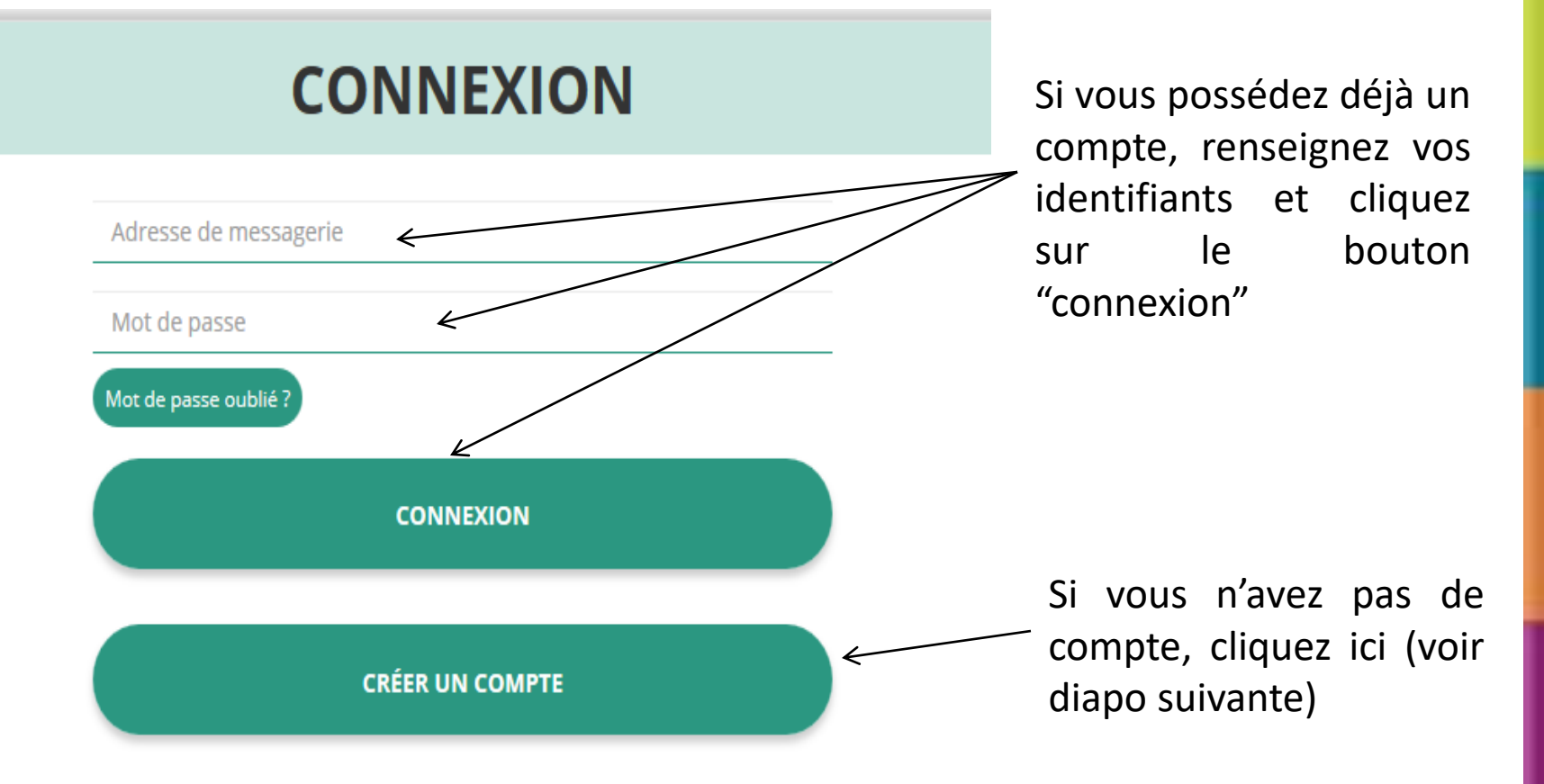

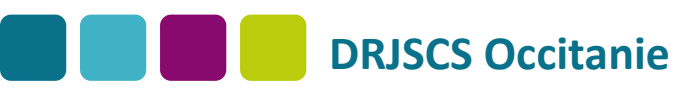

## **Création de compte**

### ● M ○ Mme

Nom Prénom Veuillez renseigner le champ Prénom. Adresse de messagerie Mot de passe Confirmez le mot de passe **CRÉER CE COMPTE**  Renseignez tous les champs puis cliquez sur "Créer ce Compte

Ensuite, rendez-vous sur votre messagerie (selon l'adresse mail déclarée) et cliquez sur le lien de validation envoyé sous 24H.

Au delà, Il faudra refaire la démarche avec un <u>nouveau mail</u> et un <u>nouveau mot de passe</u>

ATTENTION il est possible que le mail ait été placé dans le dossier indésirable (spam)

SE CONNECTER

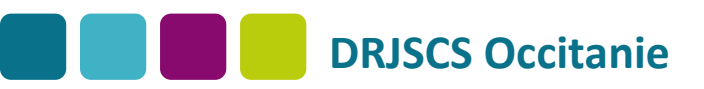

# Ajouter une association/un établissement à son compte

### AJOUTER UNE ASSOCIATION OU UN ÉTABLISSEMENT À CE COMPTE

Saisissez le n° RNA ou n° SIREN de votre associatior Saisir le numéro RNA (W15...... de votre association puis cliquez sur la loupe Pour savoir ou trouver ces informations, reportez-vous au document Foire Aux Questions

| Saisissez le n    | 1° RNA ou n° SIREN de votre association                                       |                                |                       |
|-------------------|-------------------------------------------------------------------------------|--------------------------------|-----------------------|
|                   |                                                                               |                                | Vérifiez qu'il s'agit |
|                   | N° RNA W15                                                                    | N° SIREN                       | bien de votre         |
|                   |                                                                               | I KIOSQUE                      | association,          |
|                   | Adresse :                                                                     | RUE de la Coste 15000 Aurillac | indiquez si le        |
| Pouvez-vous confi | irmer que le n°RNA et le n°SIREN affichés sont bien ceux de votre association | 2                              | SIREN qui s'affiche   |
| Oui               | •                                                                             |                                | est bien celui de     |
| K                 |                                                                               |                                | votre association     |
|                   |                                                                               | VALIDER                        | puis cliquez sur      |
|                   |                                                                               |                                | valider.              |
|                   | <b>`</b>                                                                      |                                |                       |

Si le SIREN n'est pas le bon, contactez l'assistance via le lien qui s'affiche en indiquant "non"

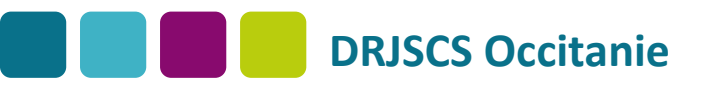

## **Renseignement/vérification des données administratives**

Avant de demander une subvention, il est impératif de vérifier et compléter les informations administratives de votre association. Pour ce faire, il convient de cliquer sur l'icône "i" sur la gauche.

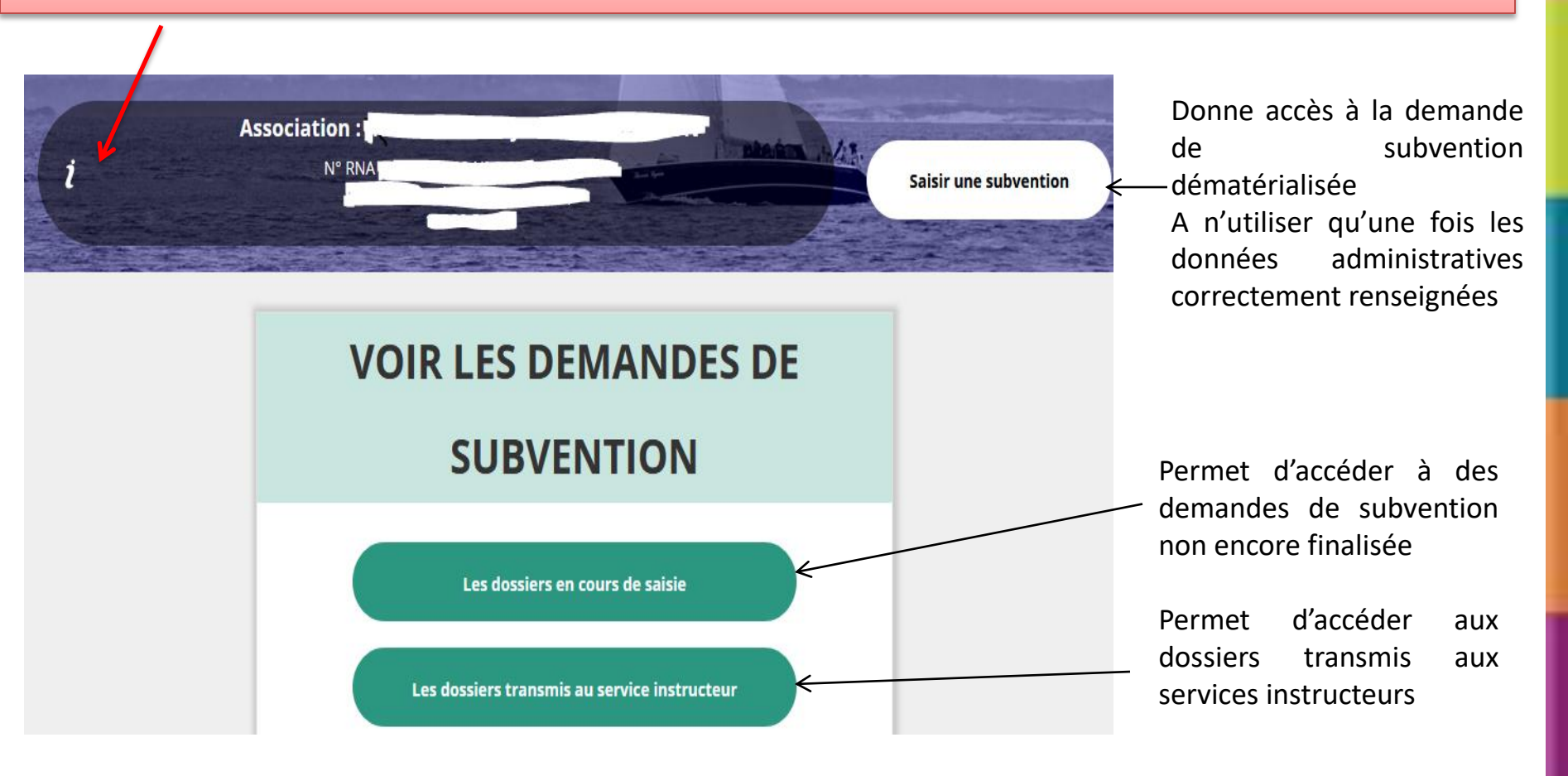

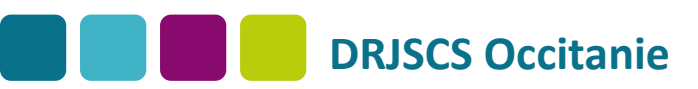

# **Données administratives**

| ) Identité                | Ces champs ne sont pas directement modifiables dans le Compte Asso. Adressez-                                                                           |  |  |  |  |
|---------------------------|----------------------------------------------------------------------------------------------------|--|--|--|--|
| Adresses et coordonnées   | vous au greffe ou à l'INSEE pour apporter des modifications.<br>Ces informations doivent correspondre aux données figurant sur l'avis SIRET,            |  |  |  |  |
| Activités                 | consultable à l'adresse suivante: <u>http://avis-situation-sirene.insee.fr/</u>                                                                         |  |  |  |  |
| Scomposition              | 24488                                                                                                    |  |  |  |  |
| Affiliations              | 0 affiliation                                                                                                    |  |  |  |  |
| Personnes physiques       | personnes déclarées                                                                                                    |  |  |  |  |
| Agréments administratifs  | agrément déclaré                                                                                                    |  |  |  |  |
| 🔊 Moyens humains 🗧        | Ce champ est indispensable pour déposer un dossier FDVA                                                                                                 |  |  |  |  |
| 📎 Coordonnées bancaires < | L'intitulé et adresse figurant sur le RIB doivent impérativement reprendre les données figurant sur l'avis SIRET.                                       |  |  |  |  |
| 📎 Comptes                 |                                                                                                    |  |  |  |  |
|                           | Téléverser les documents obligatoires au format .PDF<br>Si plusieurs documents pour un même ITEM, les regroupés dans un ZIP et<br>téléverser ce dernier |  |  |  |  |

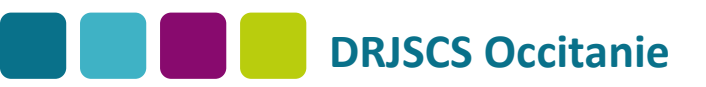

## Saisir une demande de subvention

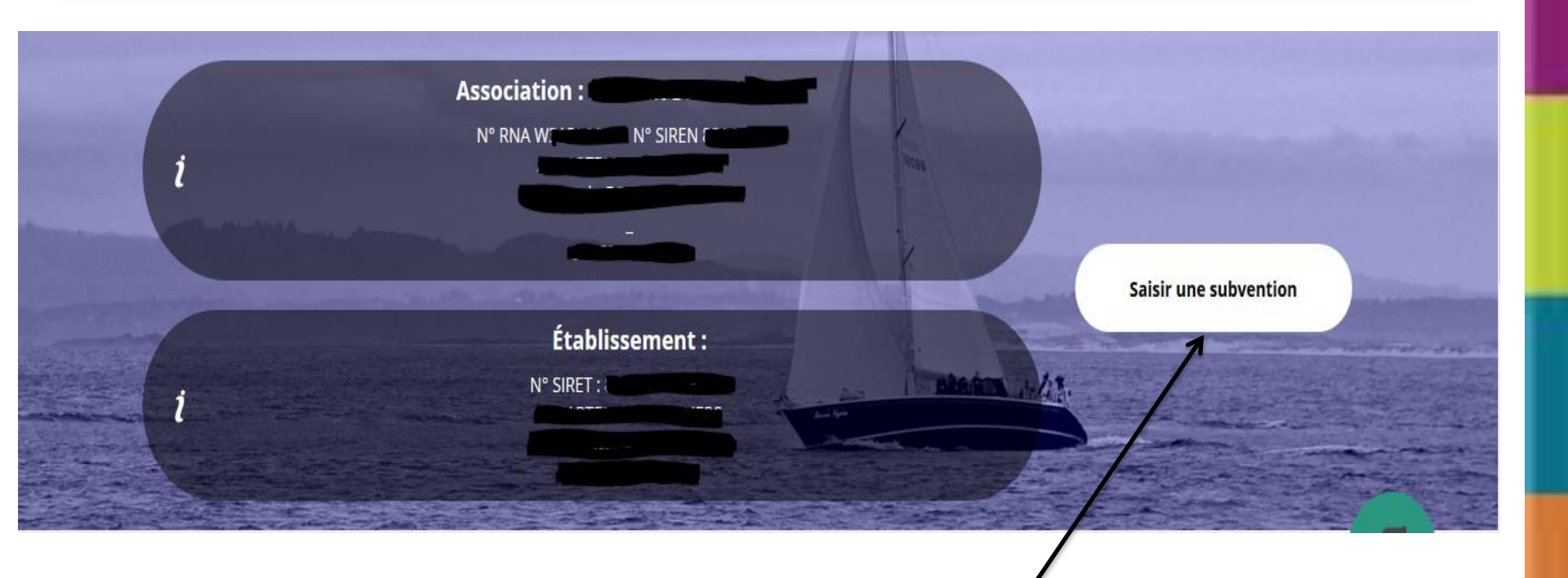

Une fois les informations administratives complétées, vous pouvez saisir votre demande de subvention en cliquant sur le bouton "saisir une subvention" sur la droite

### Saisir une demande de subvention

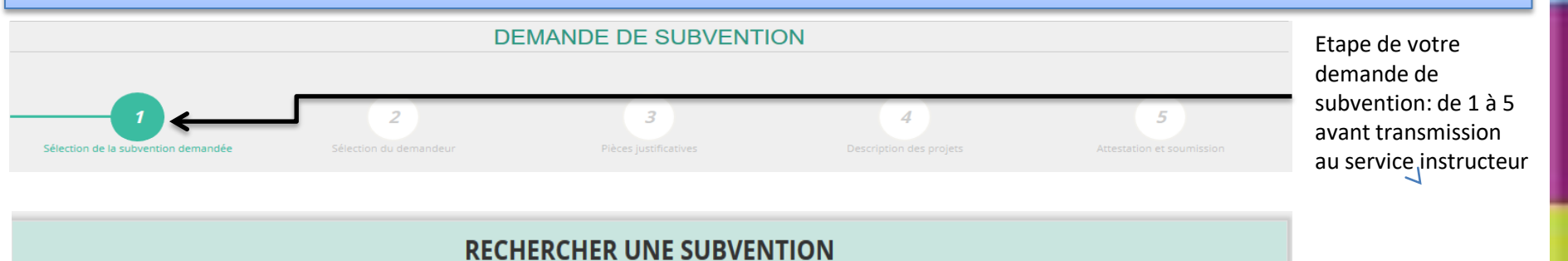

| Recherche         | Code, dispositif, financeur | Re          |
|-------------------|-----------------------------|-------------|
| Type financeur    | Collectivité territoriale   | de          |
| Nom du dispositif | Selectionnez un dispositif  | — me<br>« n |
| Financeur         | Selectionnez un financeur   | et          |
| État              | Selectionnez un état        |             |

Rechercher le type de subvention via le menu déroulant « nom du dispositif » et « le Financeur »

| SÉLECTIONNER UNE SUBVENTION |                                                                      |      |        |                                                       |      |                                     |
|-----------------------------|----------------------------------------------------------------------|------|--------|-------------------------------------------------------|------|-------------------------------------|
| 219                         | DDCSPP Lot - FDVA Formation des bénévoles                            | FDVA | Action | Direction départementale - Lot (DDCSPP)               | 2019 | départemental - Lot                 |
| 220                         | DDCSPP Lozère - FDVA Formation des bénévoles                         | FDVA | Action | Direction départementale - Lozère (DDCSPP)            | 2019 | départemental - Lozère              |
| 221                         | DDCSPP Hautes-Pyrénées - FDVA Formation des bénévoles                | FDVA | Action | Direction départementale - Hautes-Pyrénées (DDCSPP)   | 2010 | départemental - Hautes-Pyrénées     |
| 222                         | DDCS Pyrénées-Orientales - FDVA Formation des bénévoles              | FDVA | Action | Direction départementale - Pyrénées-Orientales (DDCS) | 2019 | départemental - Pyrénées-Orientales |
| 223                         | DDCSPP Tarn - FDVA Formation des bénévoles                           | FDVA | Action | Direction départementale - Tarn (DDCSPP)              | 2019 | départemental - Tarn                |
| 224                         | DDCSPP Tarn-et-Garonne - FDVA Formation des bénévoles                | FDVA | Action | Direction départementale - Tarn-et-Garonne (DDCSPP)   | 2019 | départemental - Tarn-et-Garonne     |
| 500                         | Direction Régionale Occitanie FDVA Fonctionnement/nouveaux projets 🗲 | FDVA | Action | Direction régionale Occitanie (DRJSCS)                | 2019 | régional - Occitanie                |
| 507                         | DDCSPP Ariège - FDVA Fonctionnement/nouveaux projets                 | FDVA | Action | Direction départementale - Ariège (DDCSPP)            | 2019 | départemental - Ariège              |
| 508                         | DDCSPP Aude - FDVA Fonctionnement/nouveaux projets                   | FDVA | Action | Direction départementale - Aude (DDCSPP)              | 2019 | départemental - Aude                |

Sélectionner le type de subvention. Attention: le FDVA et Partenariat JEP possède des codes Régionaux et départementaux. I est important de se référer aux notes d'orientation pour connaître le niveau cerritorial de la demande

Saisir une demande de subvention

5élection de la subvention demandée

2 Sélection du demandeur

**3** Pièces justificatives

DEMANDE DE SUBVENTION

Description

Att

5 restation et soumission

### **DESCRIPTION DE LA SUBVENTION**

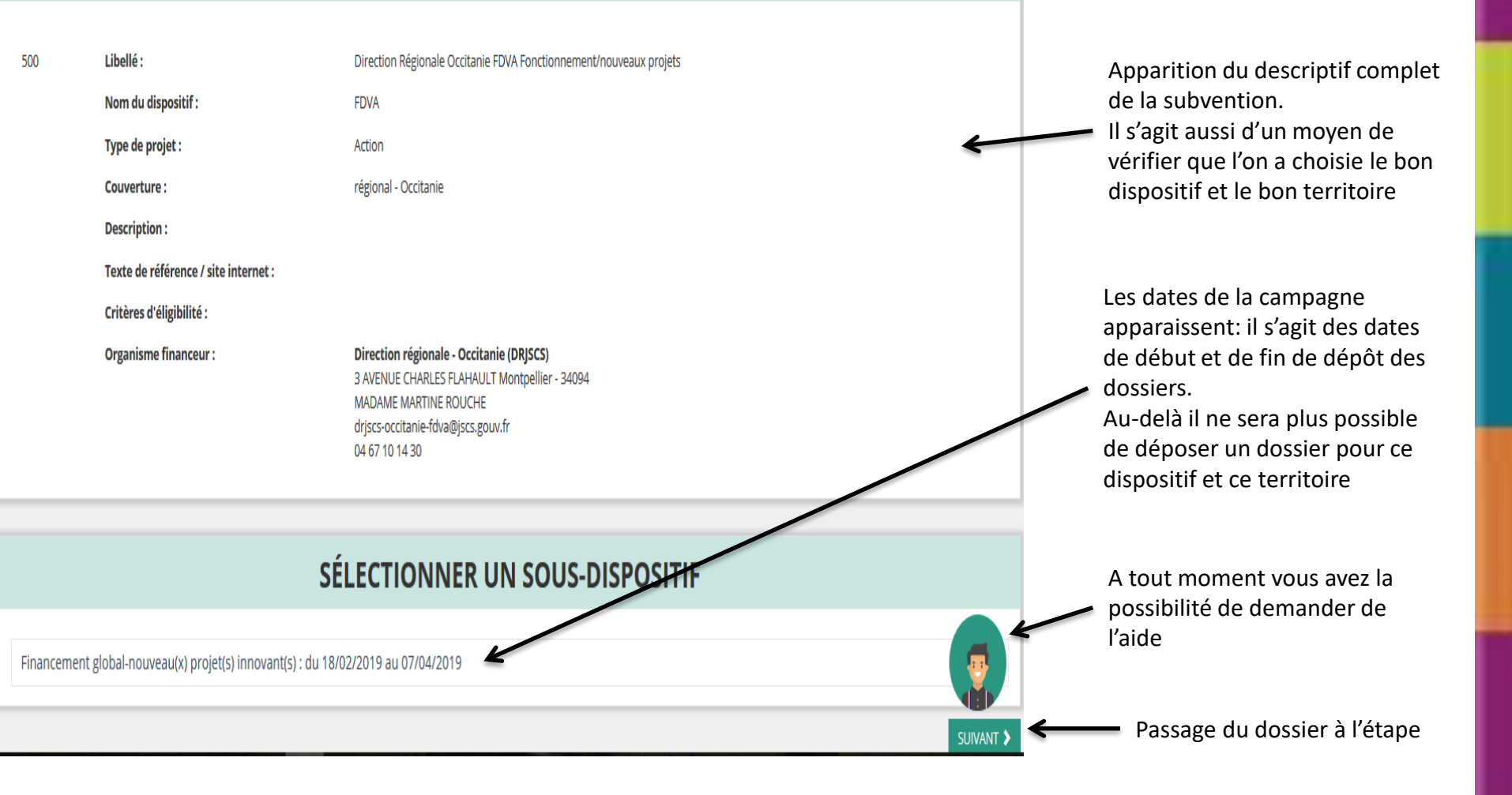

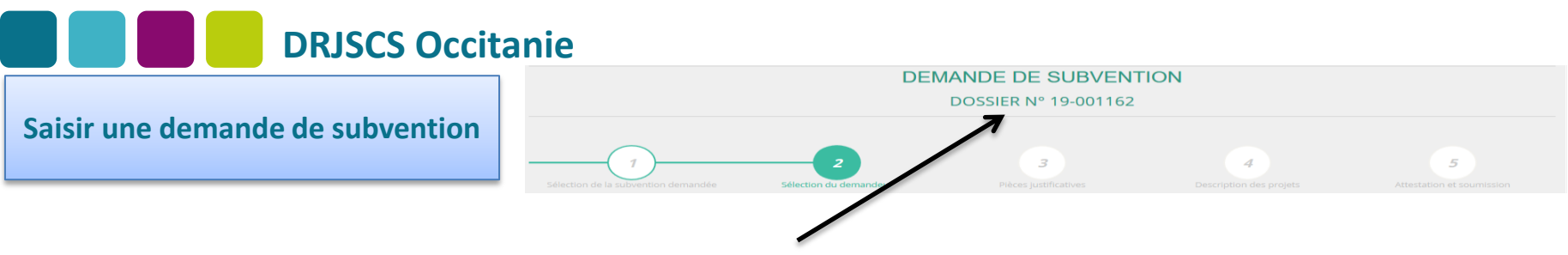

Lors de cette étape, un n° de dossier vous est attribué. Il sera à transmettre pour toute correspondance avec les services instructeurs. Cette étape, vous redonne la possibilité de procéder à des modifications sur les données administratives.

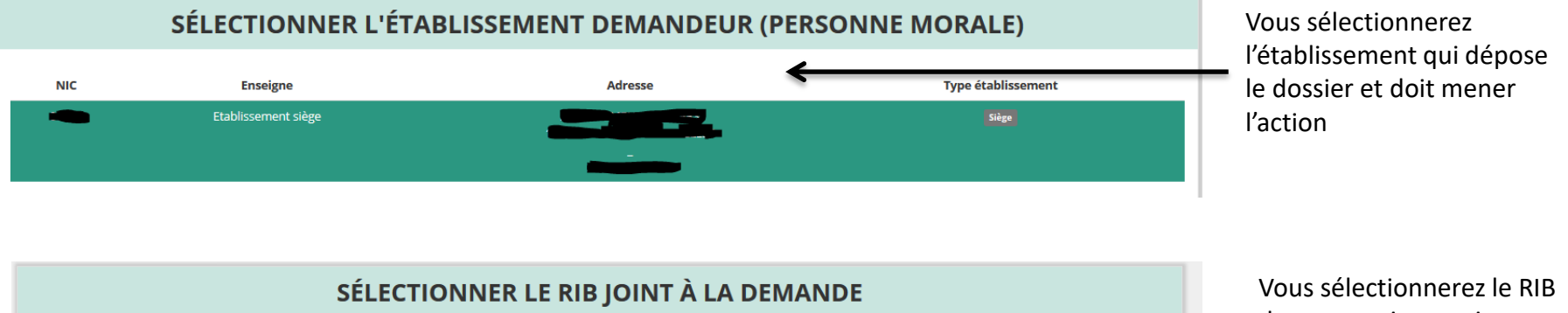

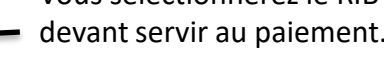

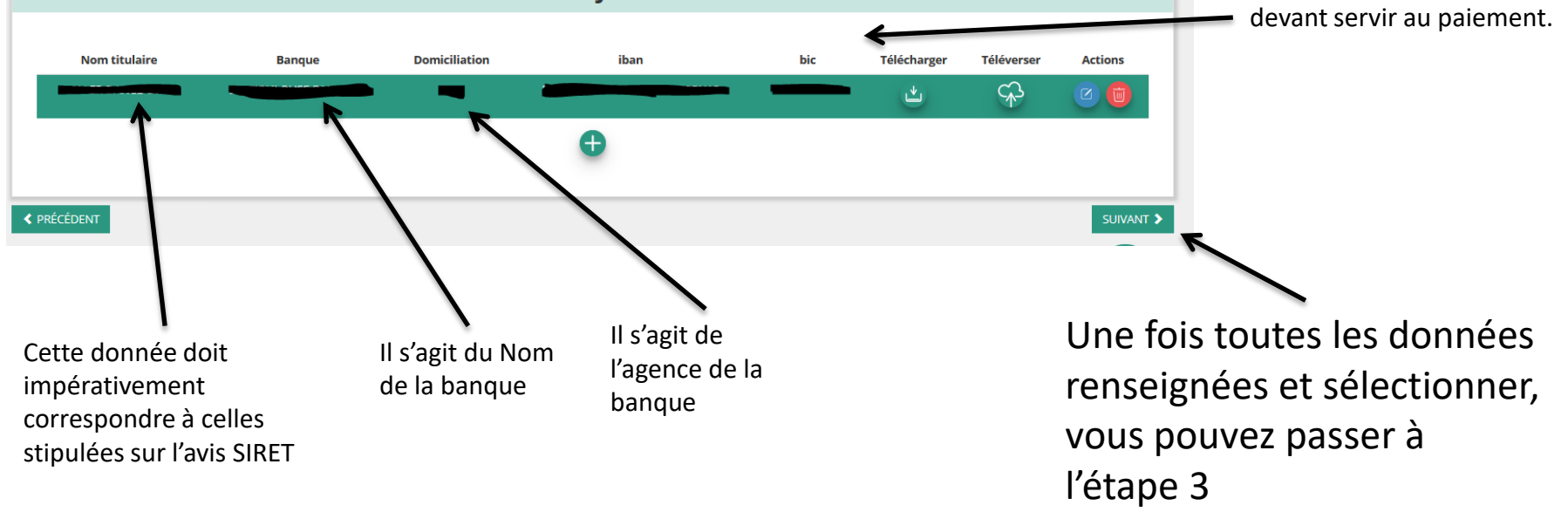

Saisir une demande de subvention

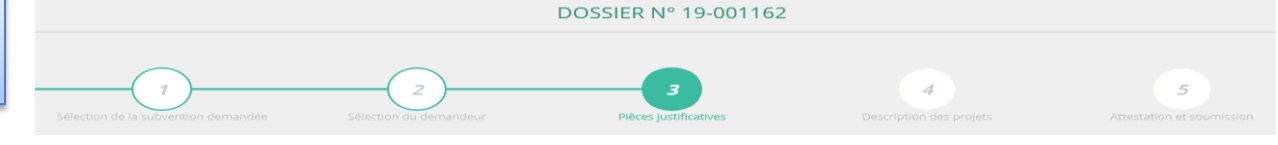

DEMANDE DE SUBVENTION

En cas de financement 2018 sur le même dispositif, vous devez renseigner ce cadre avec «OUI» et avoir accès à la ligne de dépôt au format PDF ou ZIP si plusieurs actions à justifier.

|                              | 1                                 |                                   | PIÈCES JUSTIFICATIVES              |                   |                              |                   |
|------------------------------|-----------------------------------|-----------------------------------|------------------------------------|-------------------|------------------------------|-------------------|
|                              | Avez-vous obtenu une subvention p | our le même dispositif l'an passé | Oui                                | i 🔿 Nan           |                              |                   |
|                              |                                   |                                   | LES DOCUMENTS DU DEMANDEUR         |                   |                              |                   |
| Туре                         | Origine                           | Nom                               | Date de production / Chargement    | Année de validité | Commentaires                 | Actions           |
| Statuts *                    | RNA                               | Non défini                        | 07/08/2017 08h10                   | 2017              |                              | ۵                 |
| Liste des dirigeants *       | RNA                               | Non défini                        | 07/08/2017 08h10                   | 2017              |                              | 4                 |
| Rapport d'activité *         | Aucun document de ce typ          | e trouvé.                         |                                    |                   | Deposez ce perman document.  | \$                |
| Budget prévisionnel annuel * | Aucun document de ce typ          | e trouvé.                         |                                    |                   | Déposez ce nouveau document. | \$                |
| Comptes annuels *            | Aucun document de ce typ          | e trouvé.                         |                                    |                   | Déposez ce nouveau document. | \$                |
| Bilan financier              | Aucun document de ce typ          | e trouvé.                         |                                    |                   | Déposez ce nouveau document. | $\Leftrightarrow$ |
| Ribs *                       | Aucun document de ce typ          | ne trouvé.                        |                                    |                   | Déposez ce nouveau document. | \$                |
|                              |                                   | LE                                | S DOCUMENTS SPÉCIFIQUES AU DOSSIEI | R                 |                              |                   |
| Туре                         | Origine                           | Nom                               | Date de production / Chargement    | Année de validité | Commentaires                 | Actions           |
| Compte-rendu financier *     | Aucun document de ce type trou    | vé.                               |                                    |                   | Déposez ce nouveau document. | <del>\$</del>     |
| Autre                        | Aucun document de ce type trou    | vé.                               |                                    |                   | Déposez ce nouveau document. |                   |

Possibilité de déposer ici les documents obligatoires si pas fait sur la partie administrative

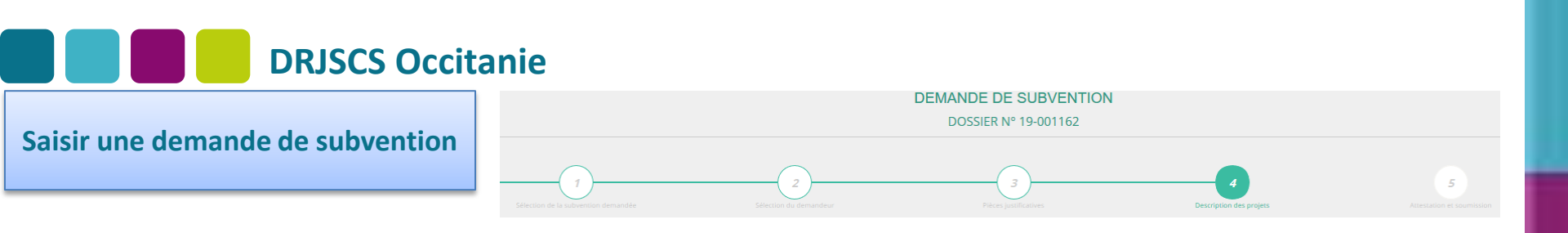

Cette étape correspond à la demande de financement.

En cas de demande multiple en direction du même instructeur, vous cliquerez autant de fois que de dossier sur le

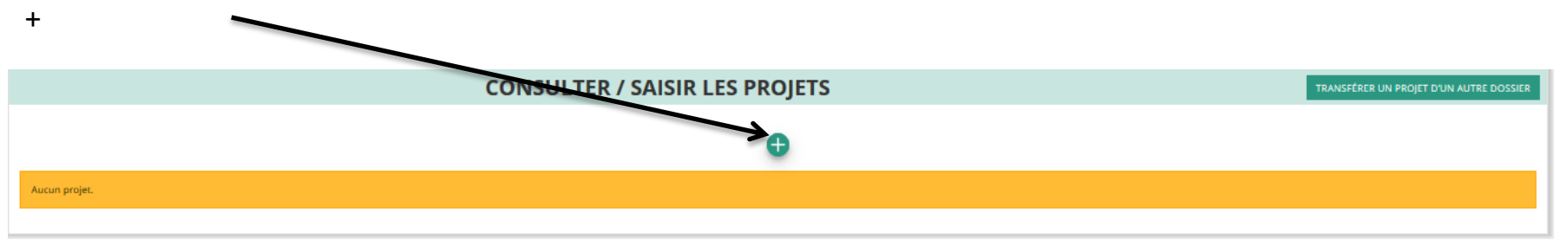

En cas de demande multiple mais en direction de différents instructeurs, vous devrez recommencer la procédure à l'étape 1 afin de sélectionner le code du nouvel instructeur.

### 

Renseignement du type de projet: pour le FDVA 2, vous sélectionnerez « financement global » « nouveau projet innovant ». Dans l'hypothèse du <u>financement global</u>, toutes les cases seront automatiquement renseignées par « sans objet » à l'exception du budget

|             |                                     | PROJET - EN CO                            | URS DE CRÉATION |            |        |
|-------------|-------------------------------------|-------------------------------------------|-----------------|------------|--------|
| Description |                                     |                                           |                 |            |        |
| * Ту        | /pe du projet                       | Veuillez choisir parmi les choix suivants |                 |            | $\sim$ |
|             | * Récurrence                        | Première demande  Renouvellement          |                 |            |        |
|             | * Intitulé                          | Saisir l'intitulé du projet               |                 |            |        |
|             | * Période <table-cell></table-cell> | Annuel                                    |                 |            |        |
| * 0         | Date de début                       | јј/ММ/АААА                                | * Date de fin   | JJ/MM/AAAA |        |
|             | * Objectifs                         | Saisir l'objectif du projet               |                 |            |        |
|             |                                     |                                           |                 |            |        |
|             |                                     |                                           |                 |            |        |
|             |                                     |                                           |                 |            |        |
|             | Description                         | Spicials description du projet            |                 |            | .::    |
|             | Description                         | Saisin ia description du projec           |                 |            |        |
|             |                                     |                                           |                 |            |        |
|             |                                     |                                           |                 |            |        |
|             |                                     |                                           |                 |            |        |
|             |                                     |                                           |                 |            |        |

Les objectifs et la description du projet devront être les plus complets et précis possible. Cela permettra une bonne instruction de votre dossier

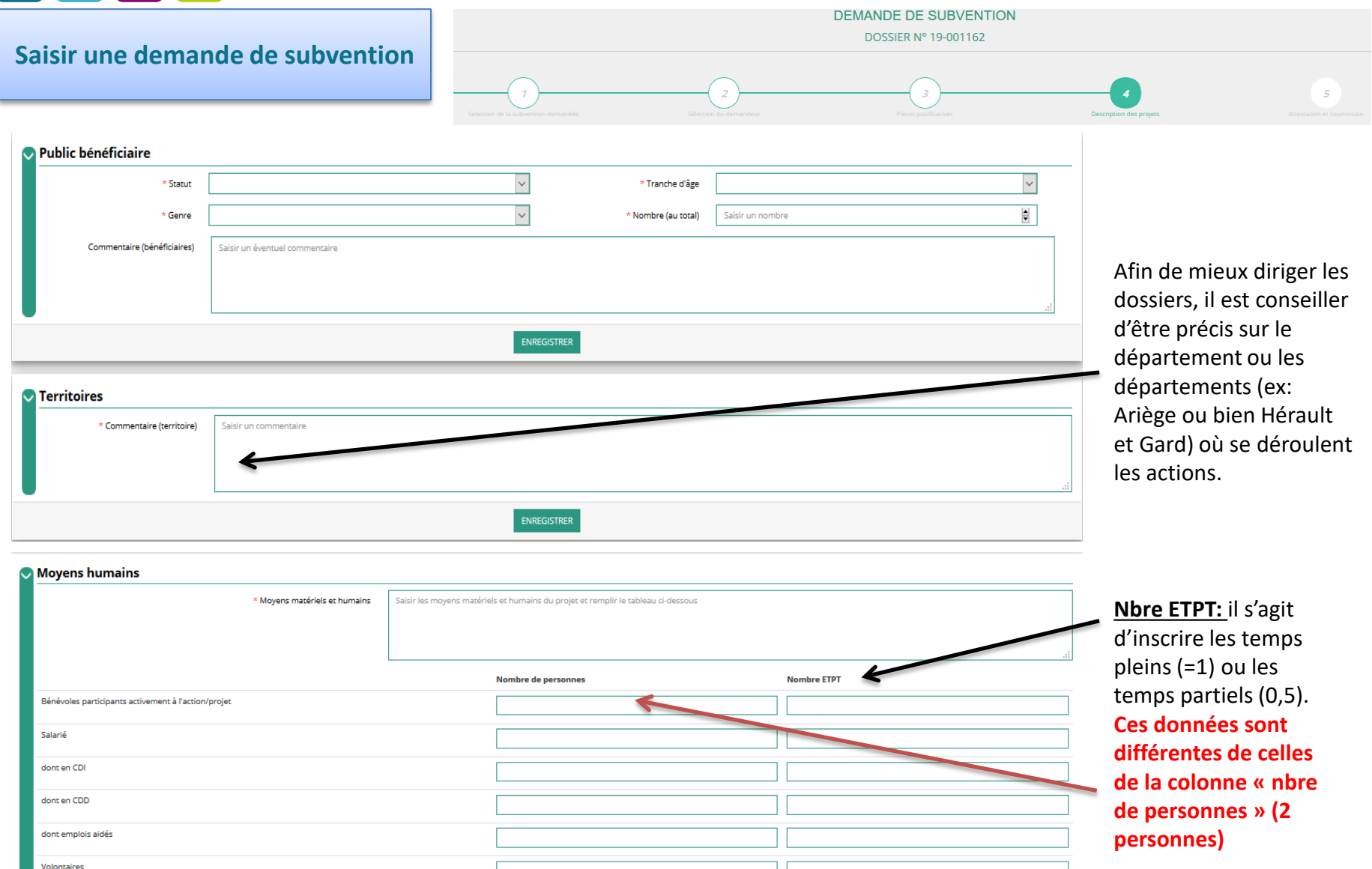

\* Est-il envisagé de procéder à un (ou des) recrutement(s) pour la mise en oeuvre de l'action/projet ? Oui ONon

ENREGIST

Saisir une demande de subvention

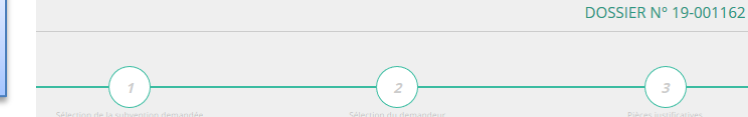

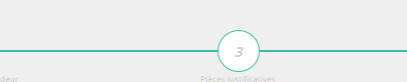

DEMANDE DE SUBVENTION

#### Subvention demandée et cofinancements

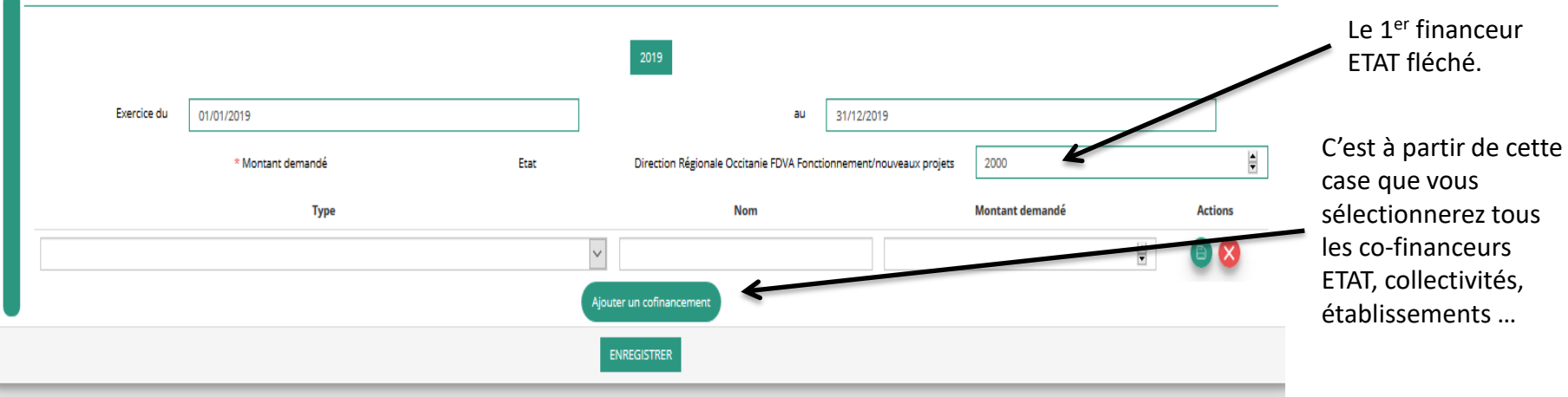

Sudget - 2019

| CHARGES                        | MONTANT  | PRODUITS                                                         | MONTANT      |  |
|--------------------------------|----------|------------------------------------------------------------------|--------------|--|
| CHARGES                        | DIRECTES | RESSOURCES DIRECTES                                              |              |  |
| 60 - Achats                    | 0        | 70 - Vente de produits finis, de marchandises, prestations de    | e services 0 |  |
| Achats matières et fournitures | 0        | 73 - Dotations et produits de tarification                       | 0            |  |
| Autres fournitures             | 0        | 74 - Subventions d'exploitation                                  | 2000         |  |
| 61 - Services extérieurs       | 0        | Etat<br>Direction Régionale Occitanie FDVA Fonctionnement/nouvea | projets 2000 |  |
| Locations                      | 0        | 75 - Autres produits de gestion courante                         |              |  |
|                                |          |                                                                  |              |  |

Le total de « 74- subventions d'exploitation » doit représenter un maximum de 80% du total des ressources. En cas de dépassement, la subvention sera ramenée à 80%

s financeurs Etat, llectivités... seront Itomatiquement transcrits sur le Idget 2019

budget doit être uilibré harges=ressources)

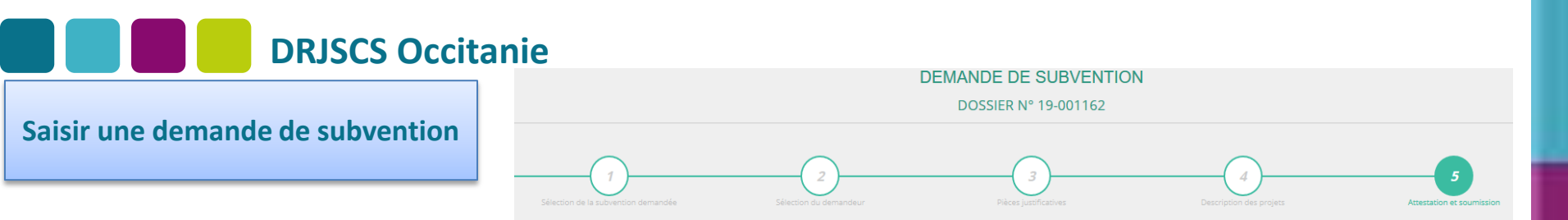

Dernière étape avant transmission du dossier au service instructeur.

A ce stade, il est encore possible d'intervenir sur les 4 étapes précédentes afin d'apporter des modifications.

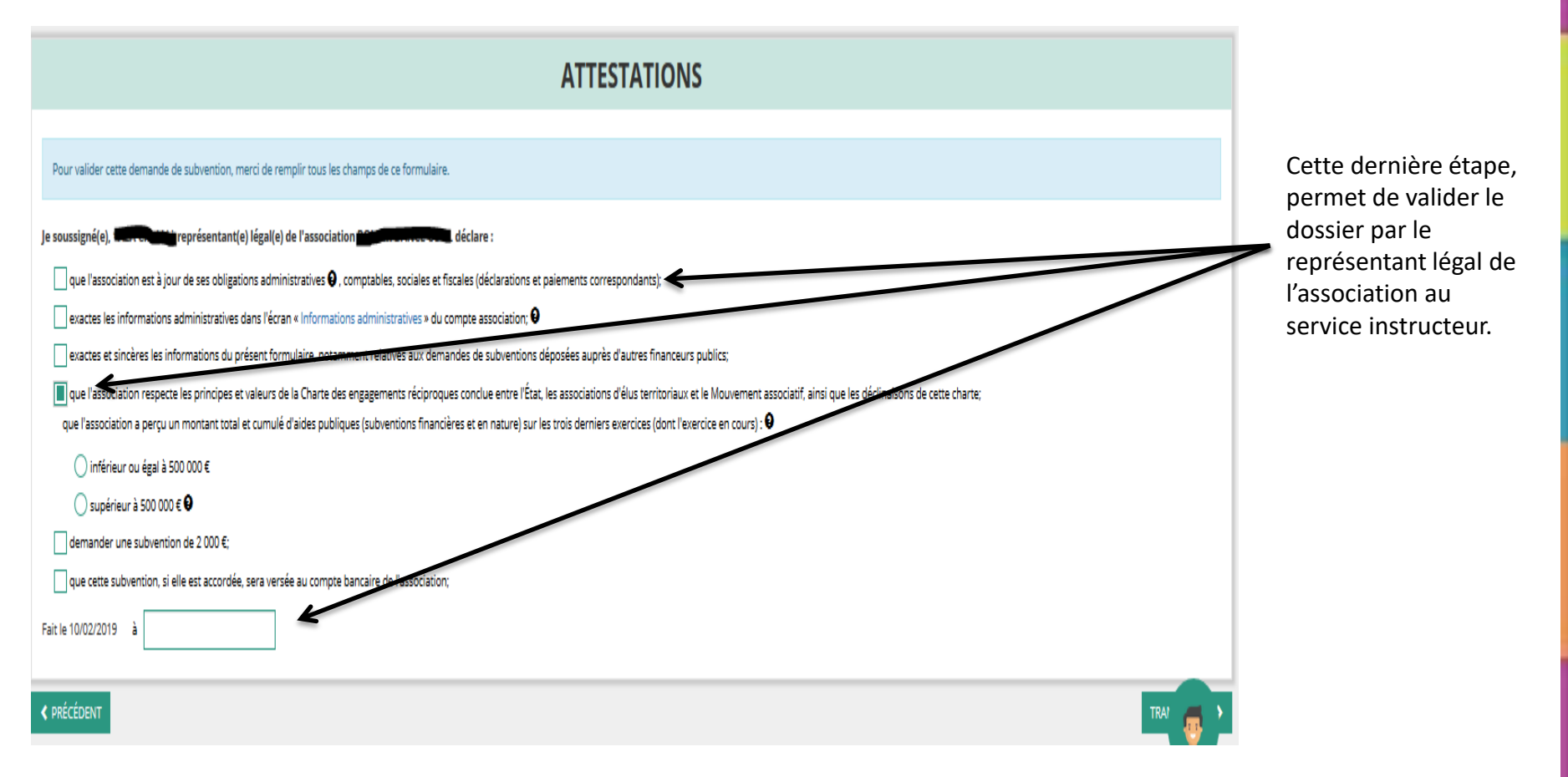

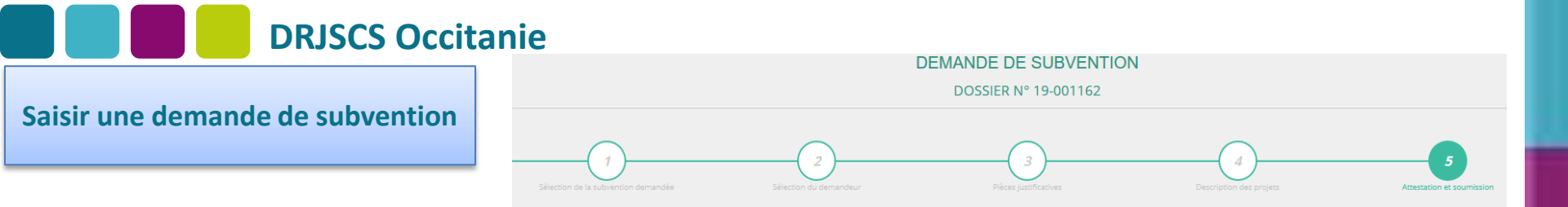

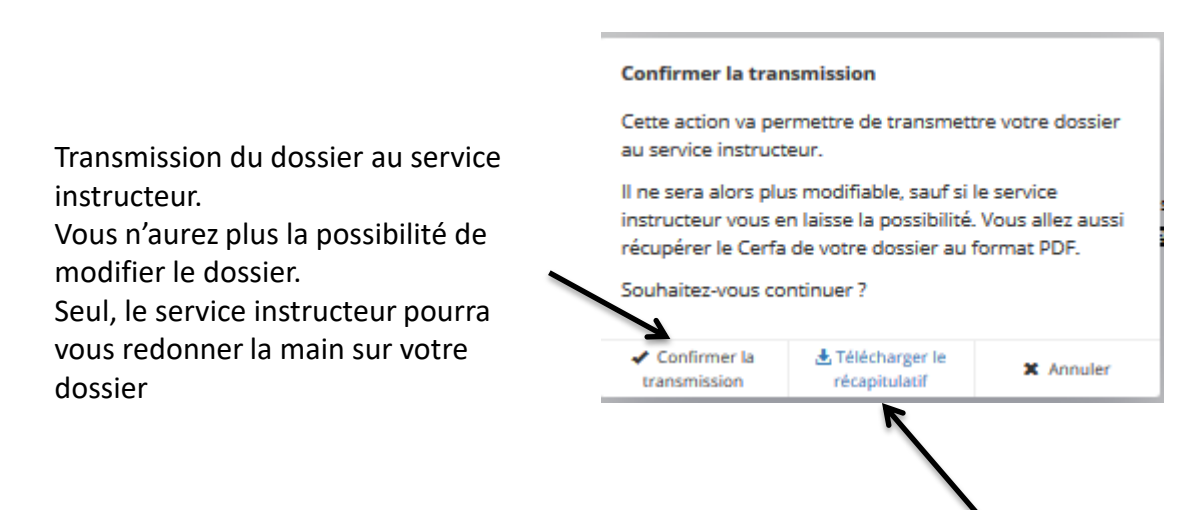

Avant de transmettre votre dossier, vous pourrez « télécharger le récapitulatif » (Cerfa n°12156\*05 )

#### Suivi de la demande de subvention

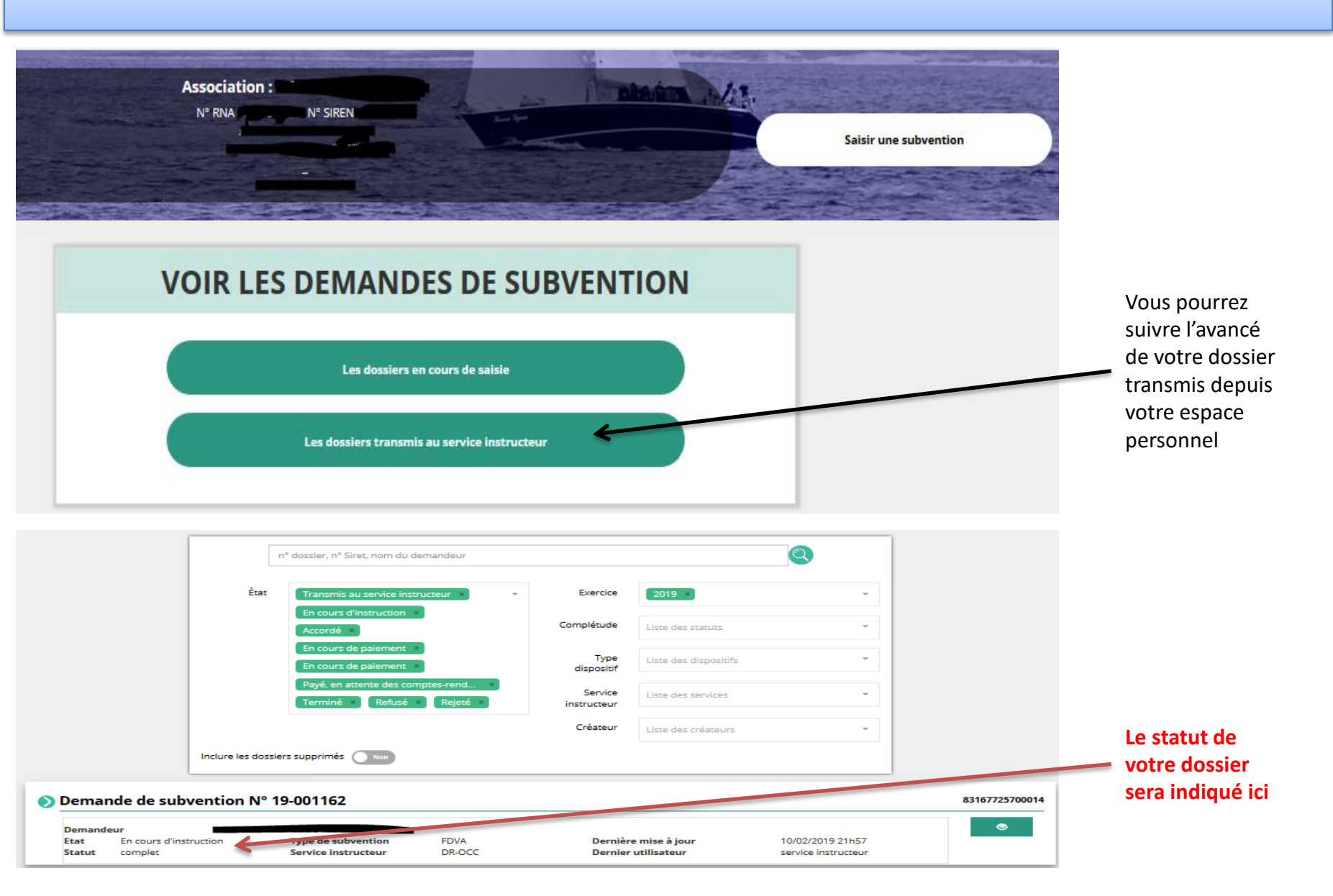